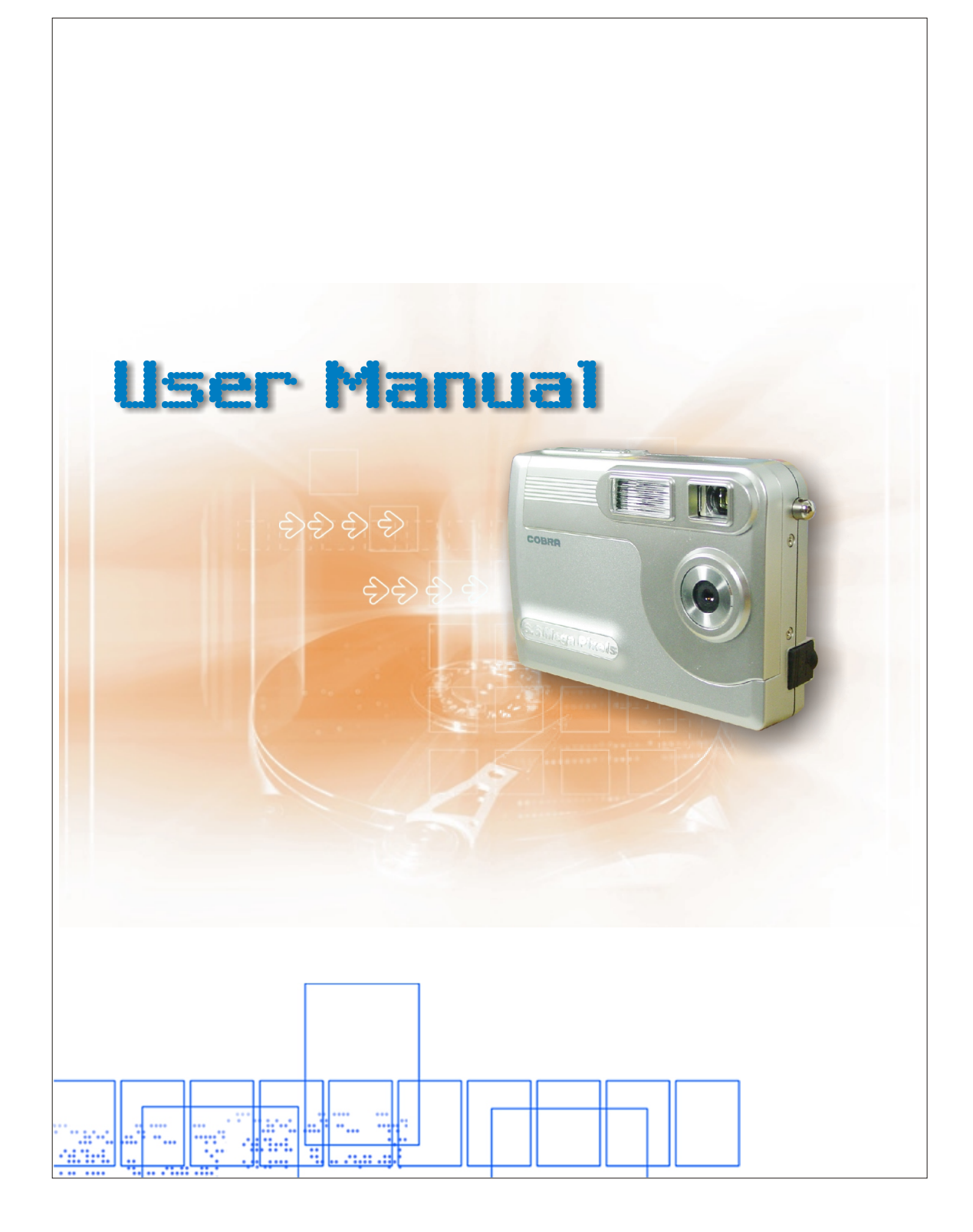

# Table of Contents

444

| Welcome                                                                                                    | 1.                   |
|----------------------------------------------------------------------------------------------------|----------------------|
| <ul> <li>Getting Started</li> </ul>                                                                                                    | 2.                   |
| -Contents of package<br>-System Requirements<br>-Camera Feature<br>-LCD Screen Display Definition                                                                                                | 2.<br>3.<br>4.<br>5. |
| • Powering Up                                                                                                    | 6.                   |
| -Battery Installation<br>-Turning CameraON/OFF<br>-Sleep Mode                                                                                                    |                      |
| <ul> <li>Taking Pictures</li> </ul>                                                                                                    | 7.                   |
| Install Arcsoft Programs and Camera Drivers                                                                                                    | 8.                   |
| -Install Camera Driver                                                                                                    | 8.                   |
| -Arcsoft Photo Impression 4.0                                                                                                    | 9.                   |
| -Arcsoft Video Impression 1.6                                                                                                    |                      |
| -QuickTime Player 6                                                                                                    | 12.                  |
| Uninstall Application Programs                                                                                                    | 13.                  |
| Downloading Photos Using PhotoImpression 4.0                                                                                                    | 14                   |
|                                                                                                    | 30 16                |
| Photo and Sharing, Management Using PhotoBase                                                                                                    | <b>U</b> . U U U     |
| <ul> <li>Photo and Sharing Management Using PhotoBase</li> <li>Video Playback Using VideoImpression 1.6</li> </ul>                                                                               | 17                   |
| <ul> <li>Photo and Sharing Management Using PhotoBase</li> <li>Video Playback Using VideoImpression 1.6</li> </ul>                                                                               | 17                   |
| <ul> <li>Photo and Sharing Management Using PhotoBase</li> <li>Video Playback Using VideoImpression 1.6</li> <li>Playing Movie Clips using QuickTime Player 6</li> </ul>                         | 17                   |
| <ul> <li>Photo and Sharing Management Using PhotoBase</li> <li>Video Playback Using VideoImpression 1.6</li> <li>Playing Movie Clips using QuickTime Player 6</li> <li>Specifications</li> </ul> | 17<br>18<br>19       |
| <ul> <li>Photo and Sharing Management Using PhotoBase</li> <li>Video Playback Using VideoImpression 1.6</li> <li>Playing Movie Clips using QuickTime Player 6</li> <li>Specifications</li> </ul> | 17<br>18<br>19       |
| <ul> <li>Photo and Sharing Management Using PhotoBase</li> <li>Video Playback Using VideoImpression 1.6</li> <li>Playing Movie Clips using QuickTime Player 6</li> <li>Specifications</li> </ul> | 17<br>18<br>19       |
| <ul> <li>Photo and Sharing Management Using PhotoBase</li> <li>Video Playback Using VideoImpression 1.6</li> <li>Playing Movie Clips using QuickTime Player 6</li> <li>Specifications</li> </ul> | 17<br>18<br>19       |
| <ul> <li>Photo and Sharing Management Using PhotoBase</li> <li>Video Playback Using VideoImpression 1.6</li> <li>Playing Movie Clips using QuickTime Player 6</li> <li>Specifications</li> </ul> | 17<br>18<br>19       |
| <ul> <li>Photo and Sharing Management Using PhotoBase</li> <li>Video Playback Using VideoImpression 1.6</li> <li>Playing Movie Clips using QuickTime Player 6</li> <li>Specifications</li> </ul> | 17<br>18<br>19       |
| <ul> <li>Photo and Sharing Management Using PhotoBase</li> <li>Video Playback Using VideoImpression 1.6</li> <li>Playing Movie Clips using QuickTime Player 6</li> <li>Specifications</li></ul>  | 17<br>18<br>19       |

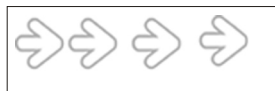

### Welcome

Thank you for choosing the Camera to pursue your digital adventures. Whether you are creating memories of your friends and family or exploring the great outdoors to get the utmost satisfaction from your digital camera, please take a moment to read through this manual. Its contents will send you on an educational journey into your camera's multiple capabilities.

Thank you again for choosing the camera!

- This camera is not resistant to water and should not be used outdoors in snow or rain. If accidentally dropped in water, please quickly pour out the water. Dry it with sunlight or an air-blower.
- Protect it from excessive humidity. It will wet the lens and the pictures taken will be blurred.
- Do not attempt to disassemble the camera yourself. Always take it to an authorized service facility for repair.
- To store the camera, wrap it in a piece of clean, soft cloth and place it in a cool, dry, dust-free lace.

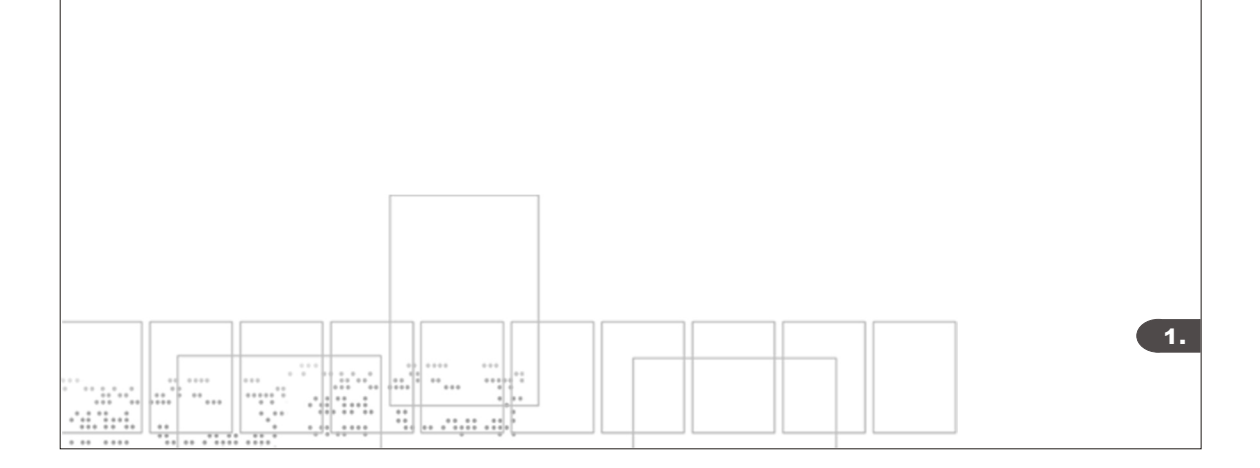

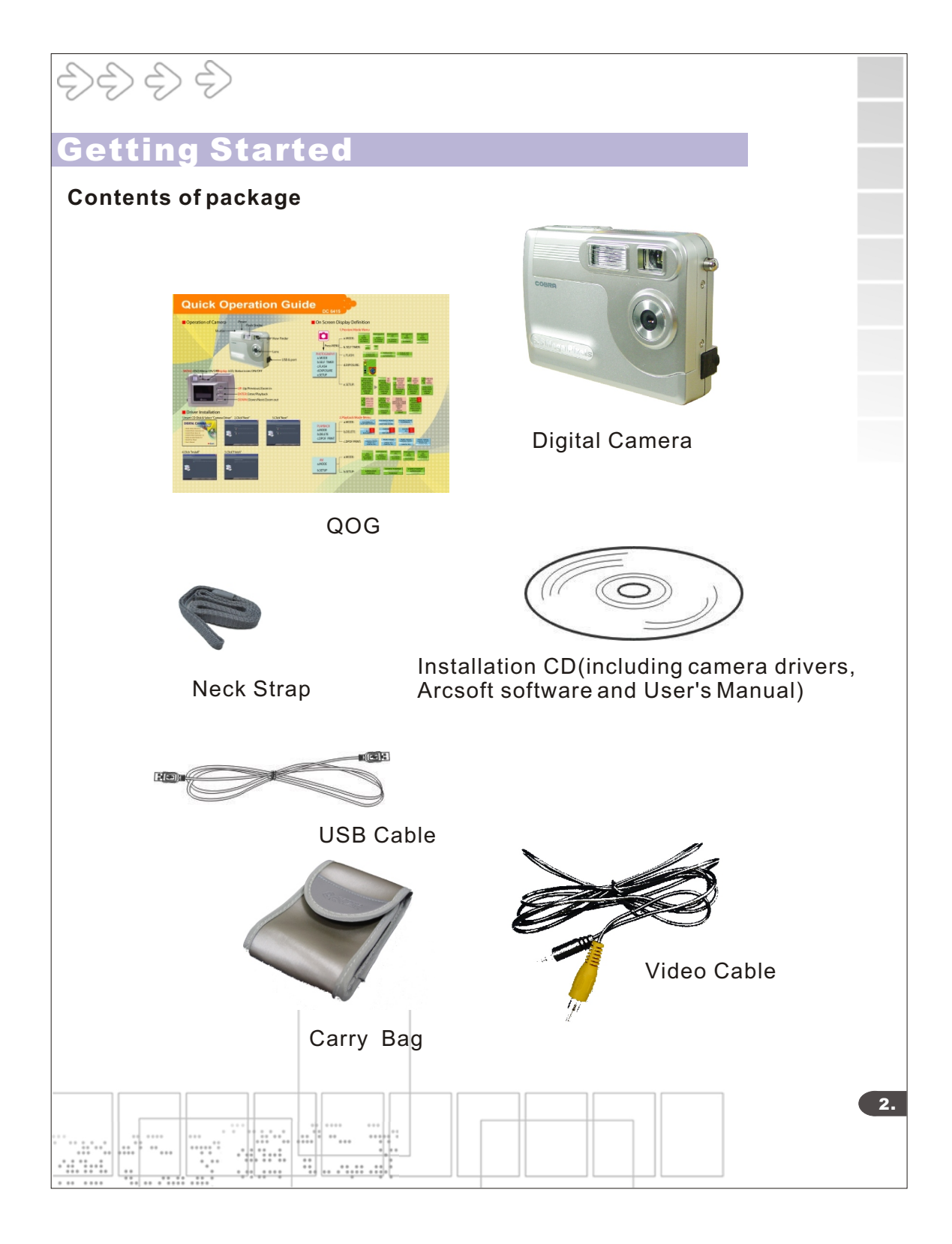

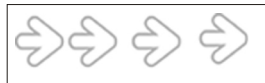

# **Getting Started**

### **System Requirements**

- Personal computer, laptop, desktop, or IBM compatible with Pentium 166 MHz minimum, and with an active USB (universal serial bus) port.
- Windows 98SE/ ME/ 2000/ XP, CD ROM drive, color monitor, mouse and keyboard.

### NOTE

For transferring still images or for video conferening, your computer must have a modem and communication software for internet connection.

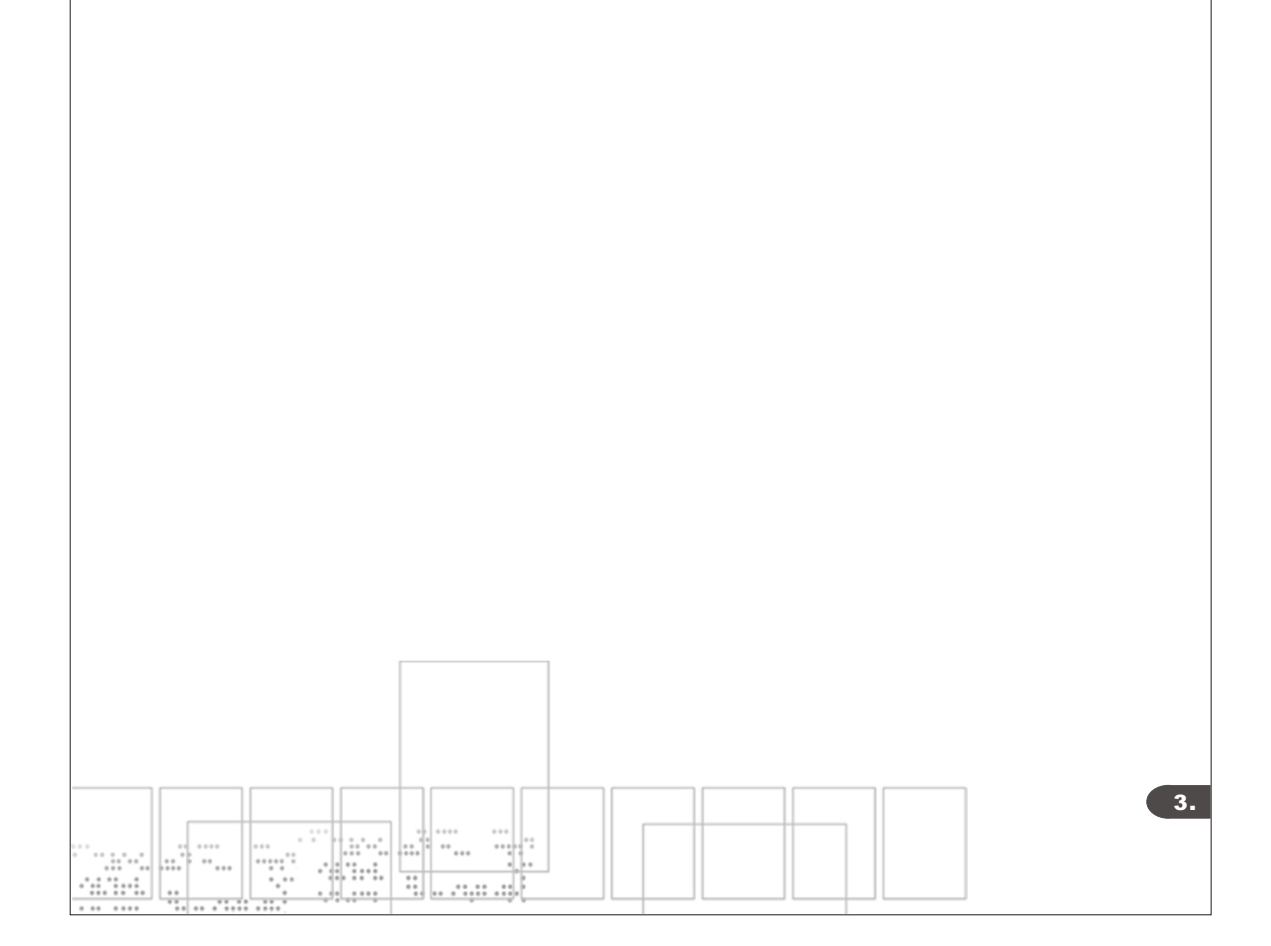

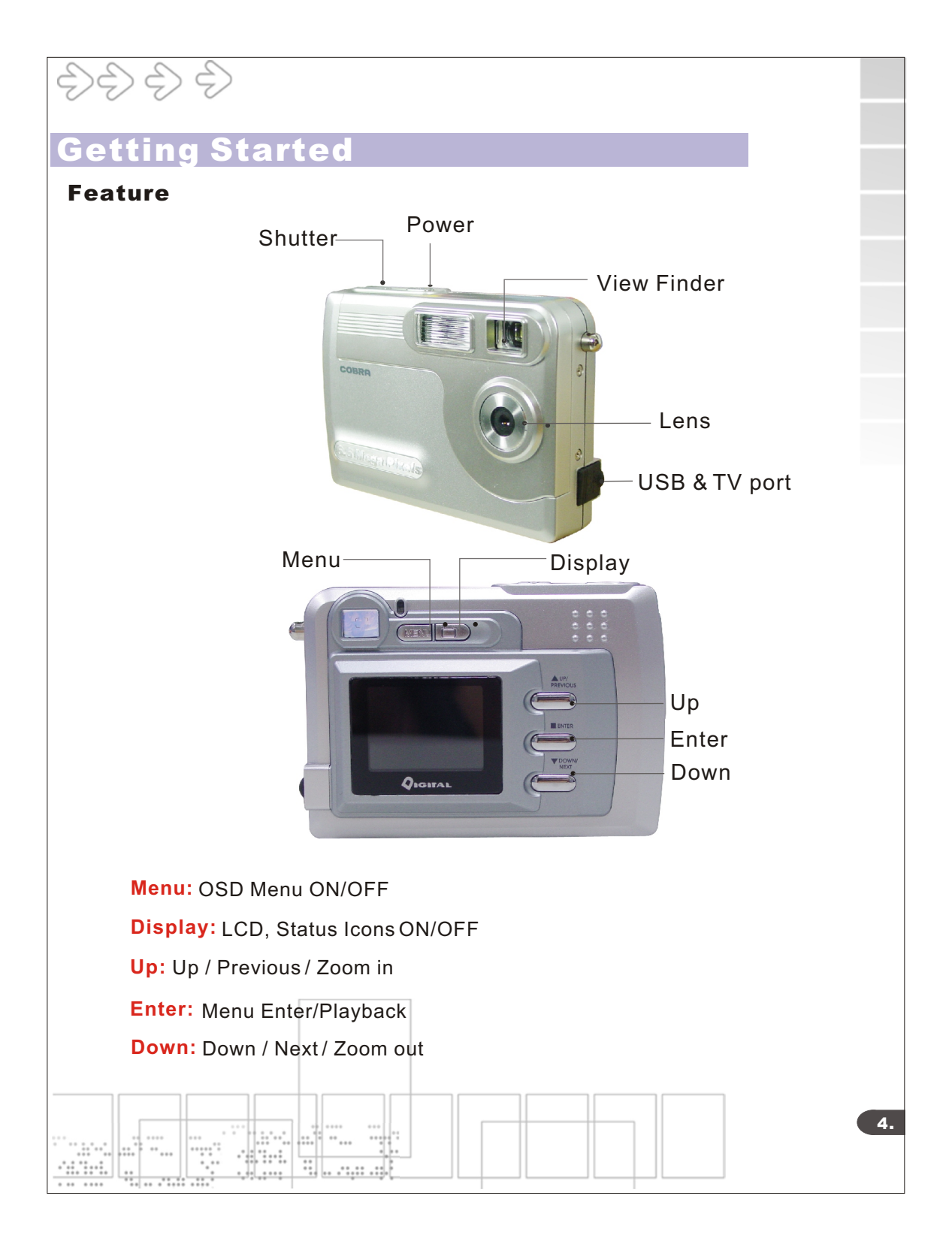

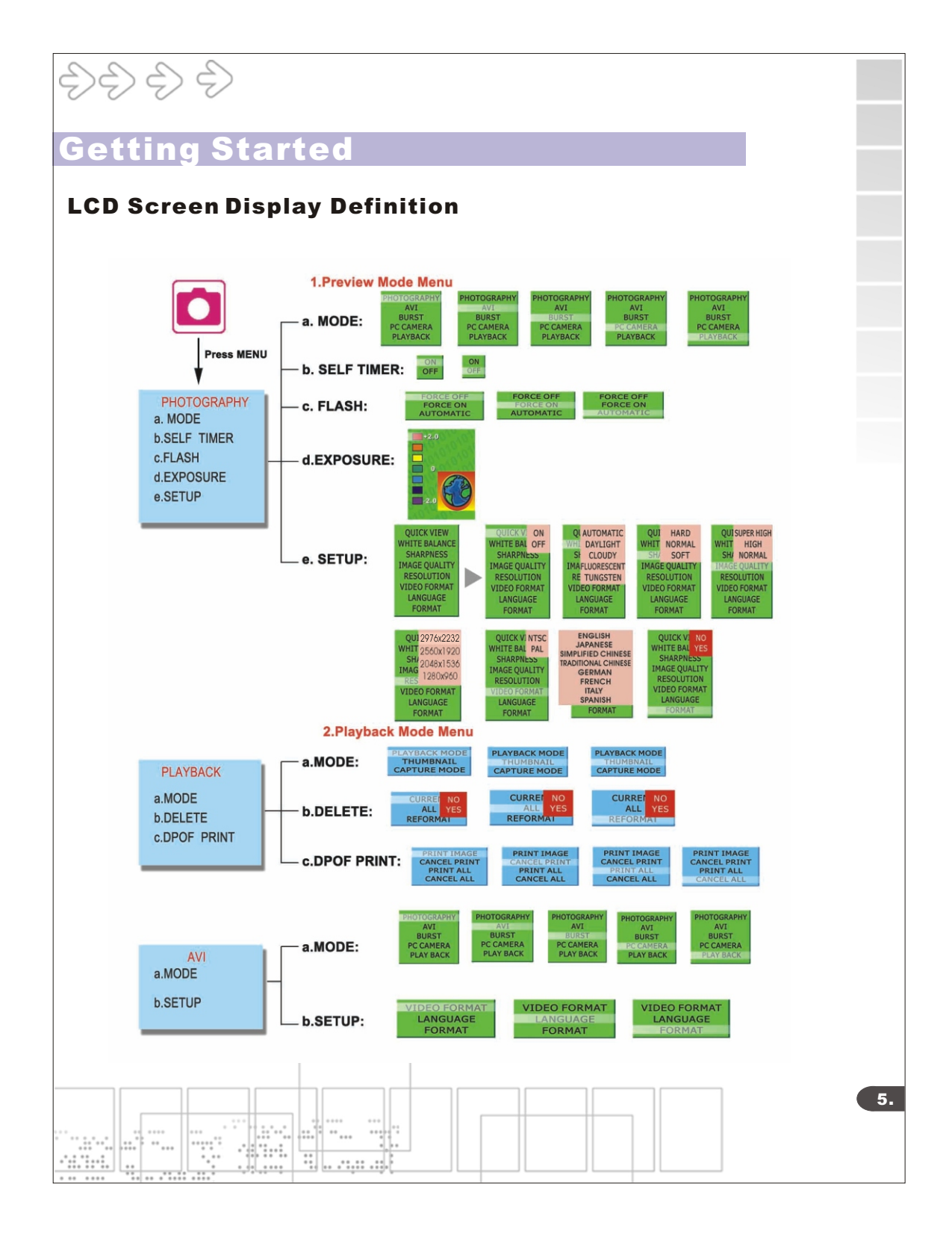

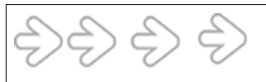

## **Power Up**

### **Battery Installation**

- I. Open the battery chamber cover.
- II. Insert batteries in correct polarity(+ and -)as shown on the inside of the battery chamber.
- III. Close the battery chamber cover.
- IV. Power turns ON after pressing the power button.
- V. The camera is now ready to take pictures.

### **Turning the Power ON/OFF**

- 1. Power turns ON after pressing the power button.
- 2. To turn camera OFF press and Power button until the camera beeps and the LCD screen is blank.
- 3. To turn camera ON from the OFF mode, press Power button until a beep is heard and the LCD screen turn on.

#### Sleep Mode

- When the camera is ON while not being used for 60 seconds, it will automatically perform sleep mode to save battery power.
- To re-activate the camera from sleep mode :
  - 1. Press the Power button once.
  - 2. The camera is ready to take the next picture.

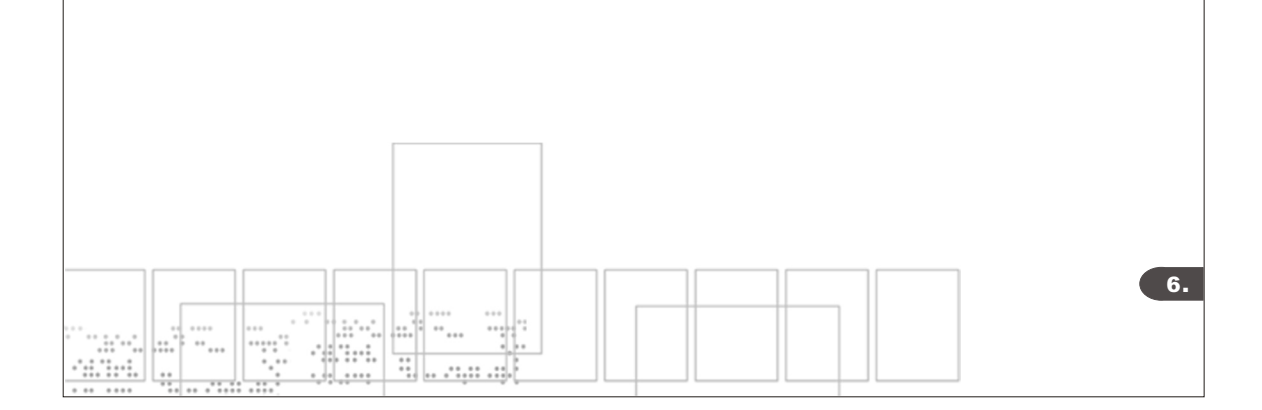

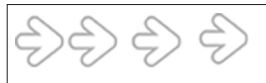

# **Taking Pictures**

### **Taking a Snapshot**

- 1. Aim the camera and compose your image by looking through the viewfinder.
- 2. Press the shutter button down. Abuzz sound will be heard indicating that a picture has been taken.
- 3. The LCD screen will show the number of pictures taken.

### NOTE:

• The camera stores all pictures in the built-in memory, Secure Digital Memory Card or Multi Media Card.

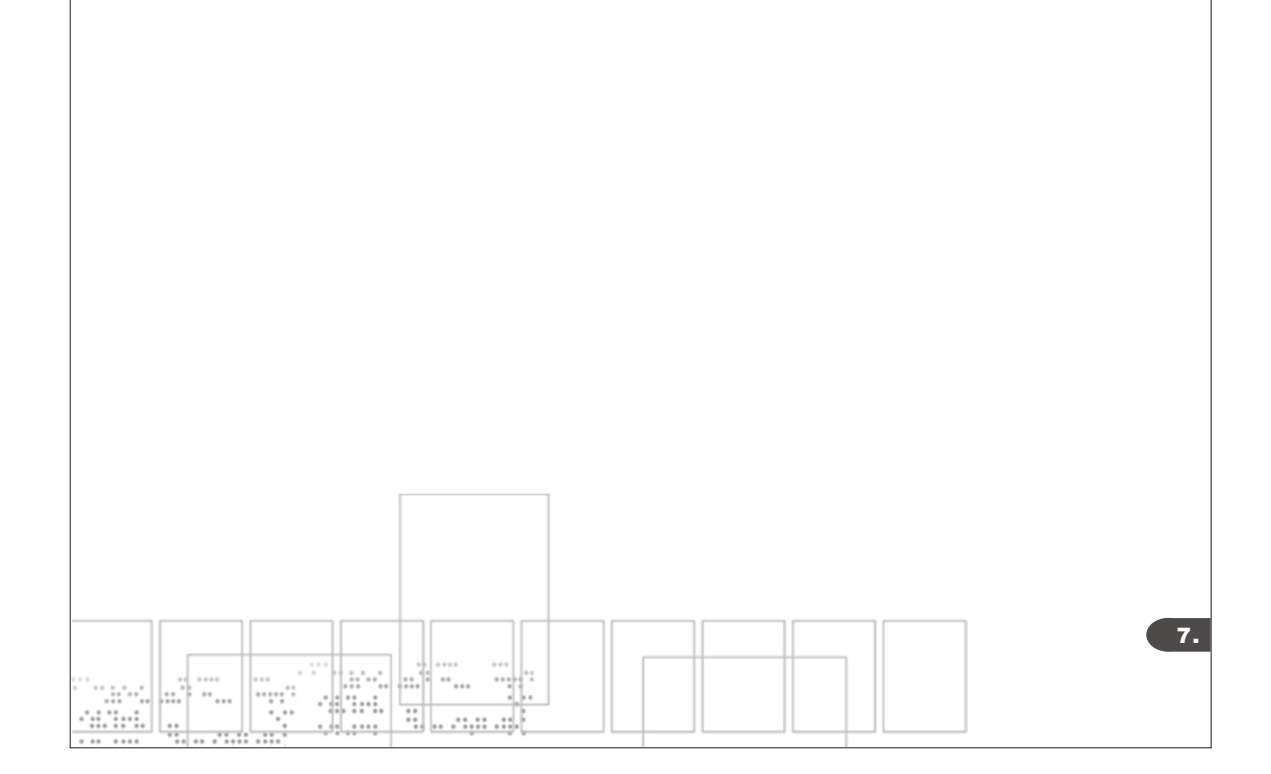

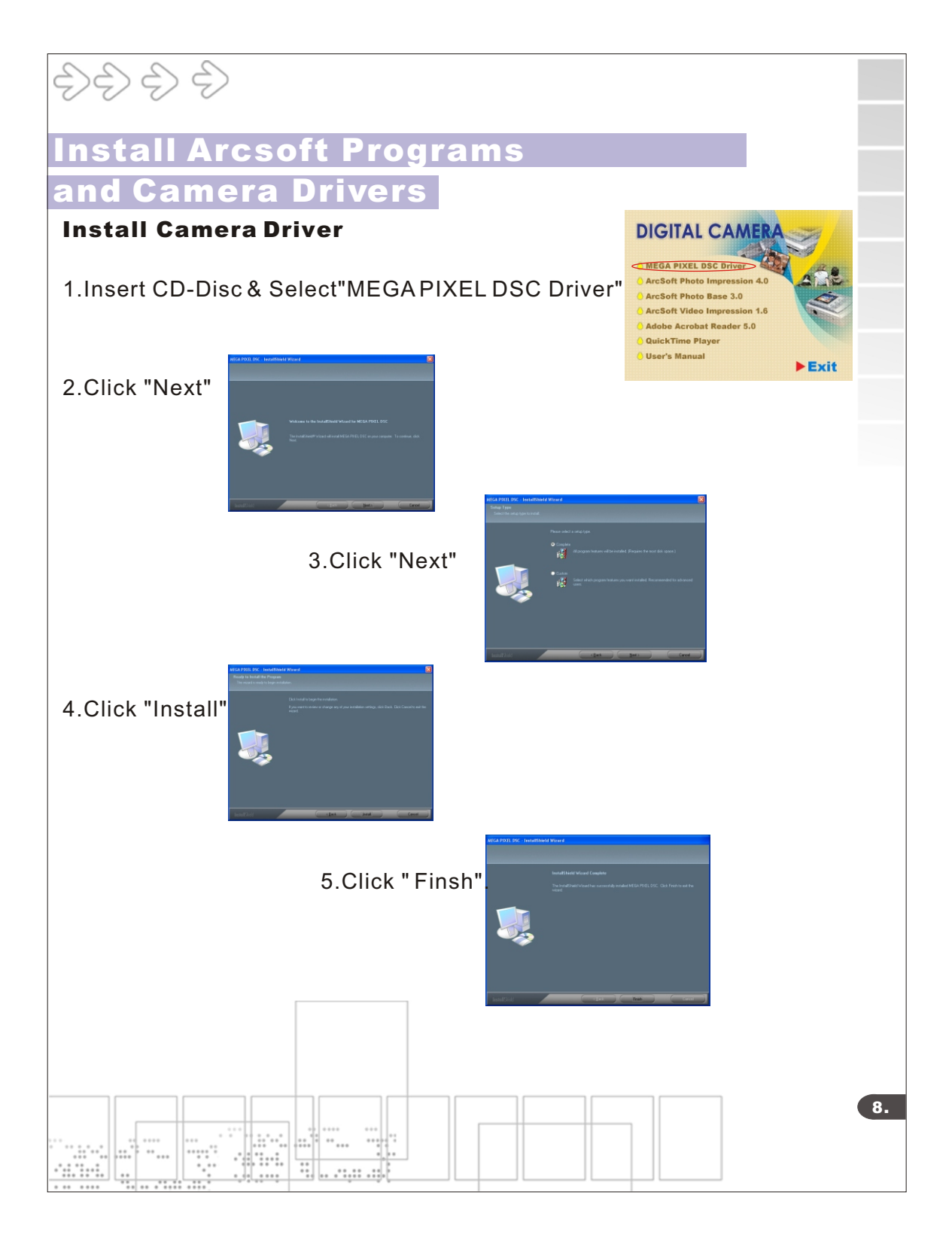

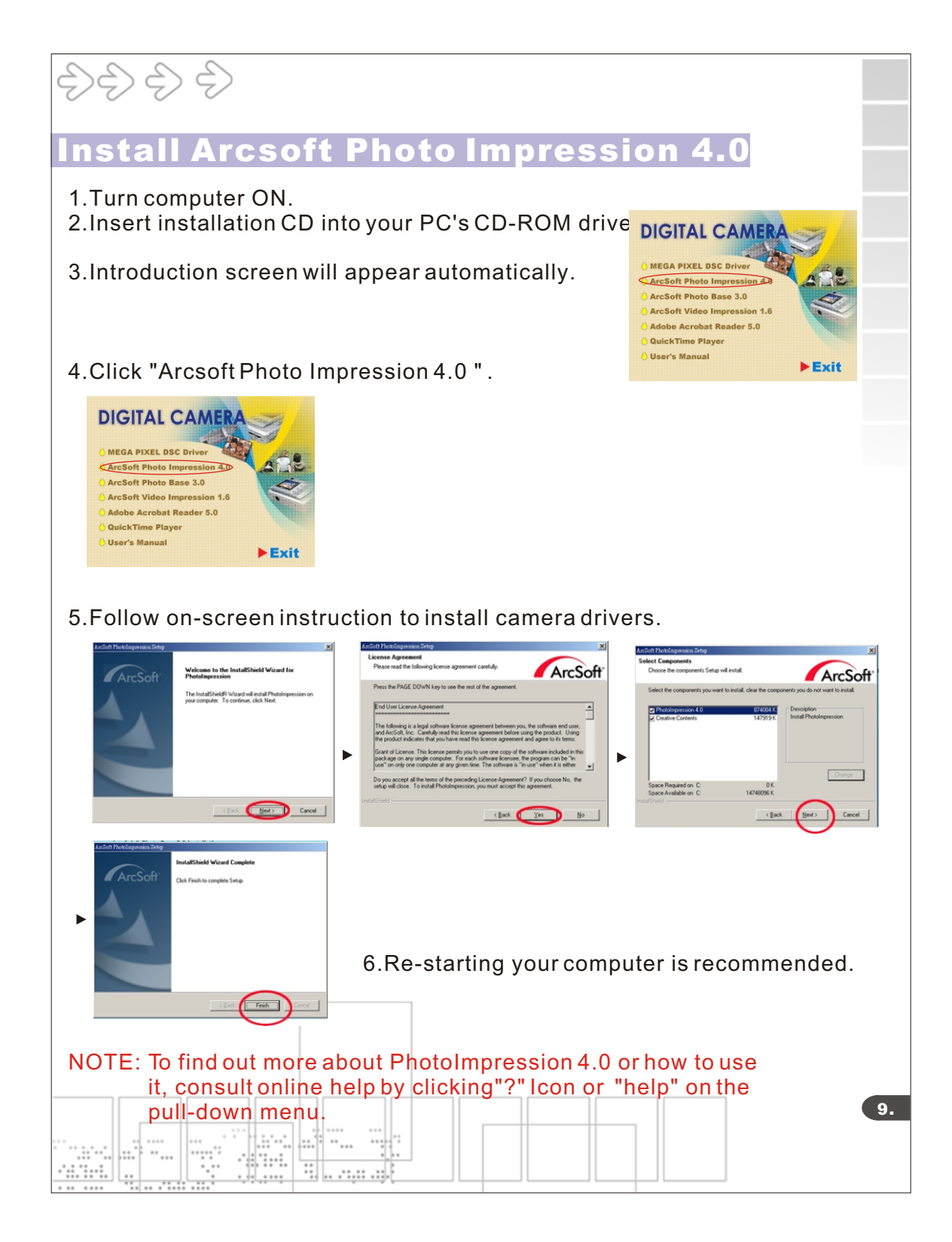

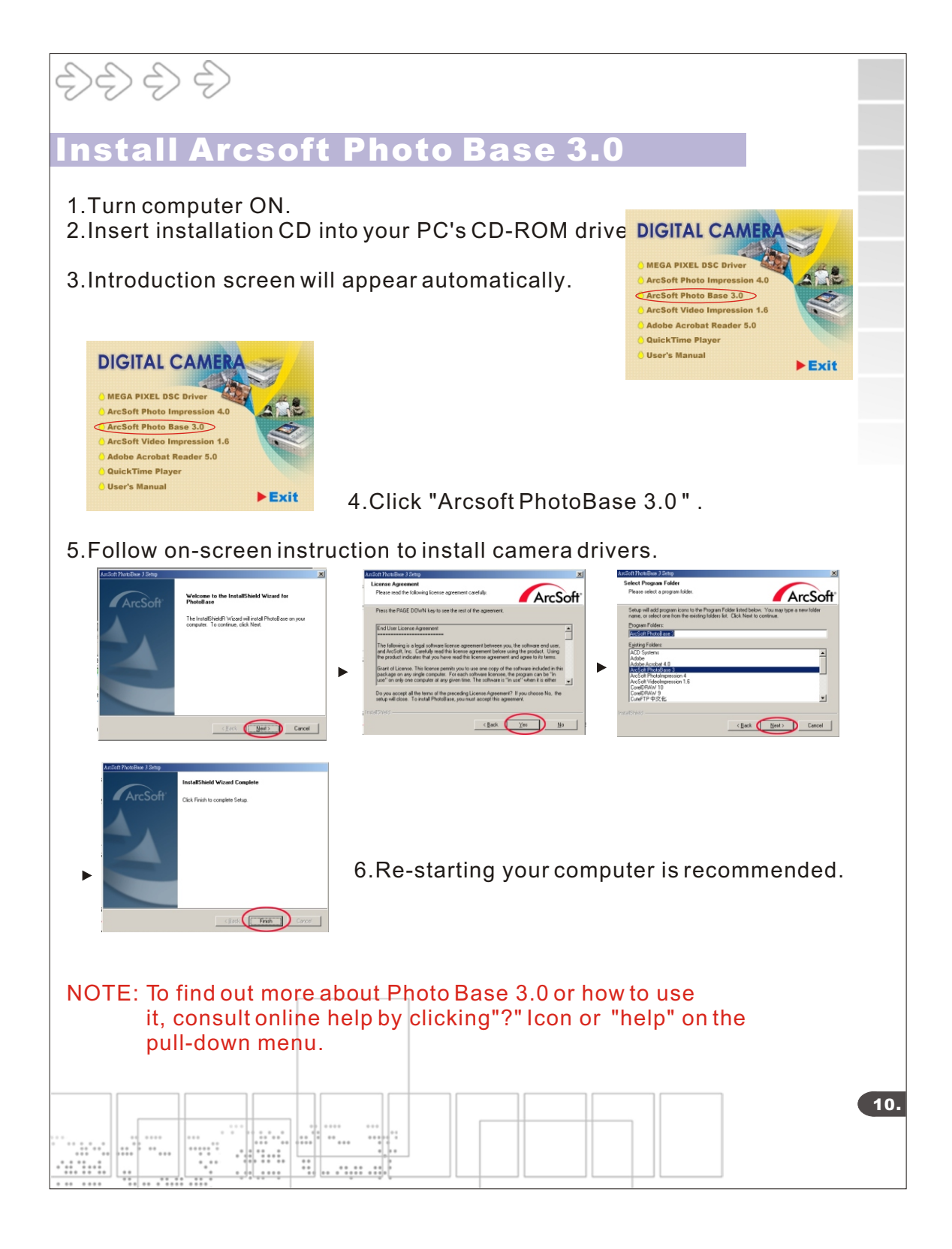

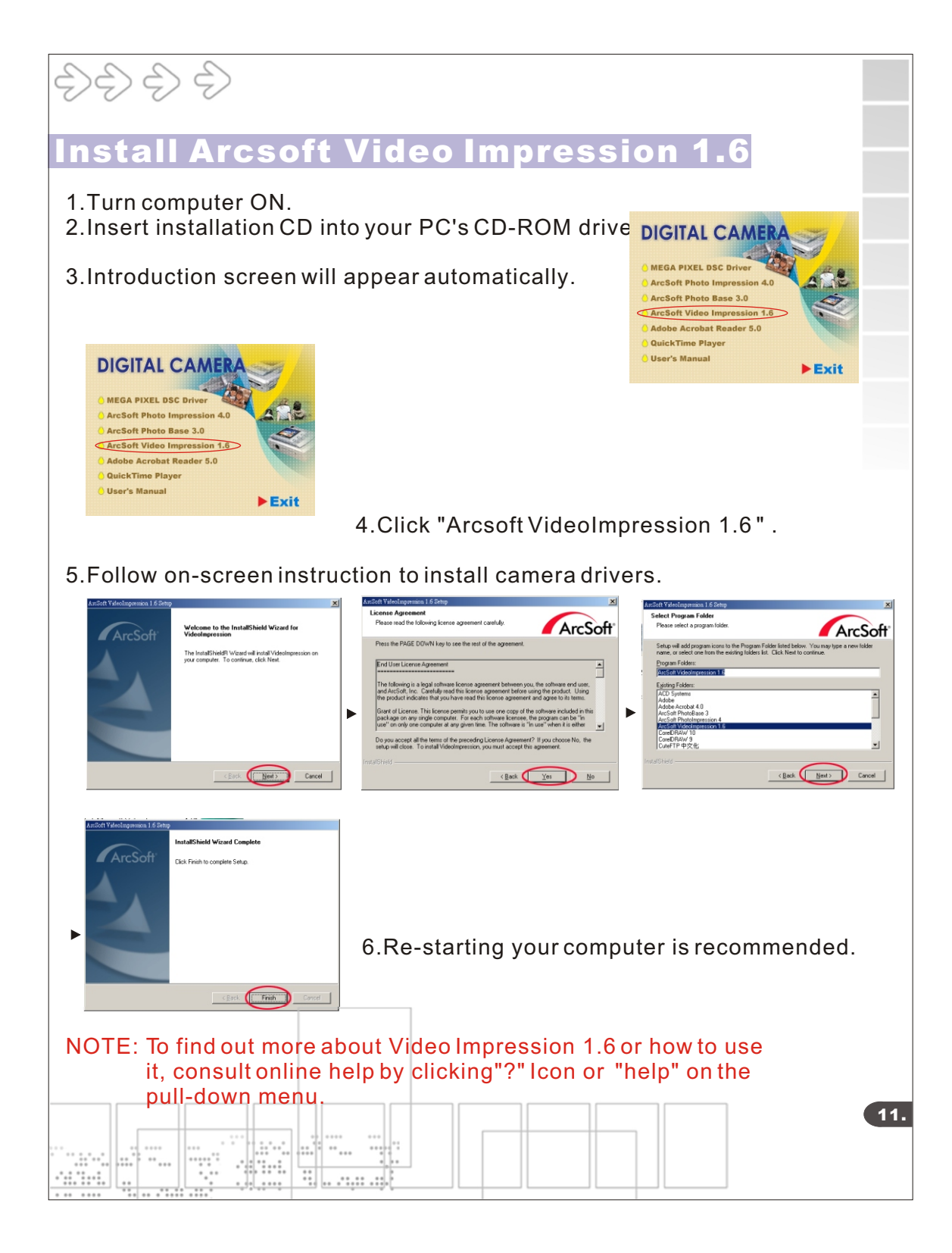

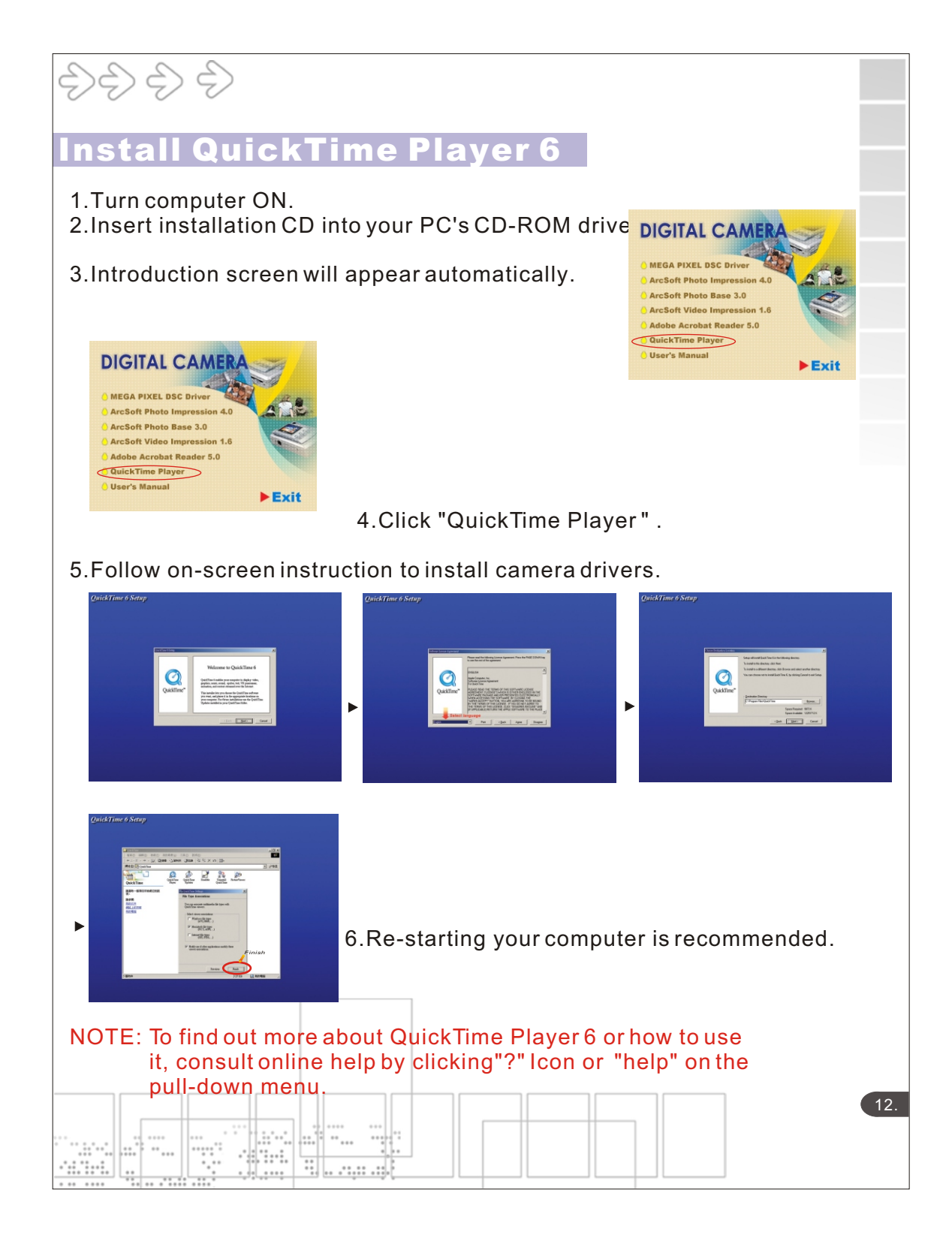

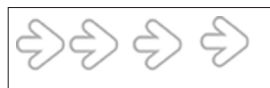

# Uninstall Application Programs

## Uninstall Arcsoft Photo Impression 4.0

- 1.Search through Start > Programs > AcroSoft> Photo Impression 4.0 >Uninstall.
- 2.Follow on-screen instruction to uninstall software.

### Uninstall Arcsoft Photo Base 3.0

- 1.Search through Start > Programs > AcroSoft> Photo Base 3.0 >Uninstall.
- 2.Follow on-screen instruction to uninstall software.

### **Uninstall Arcsoft Video Impression 1.6**

- 1.Search through Start > Programs > AcroSoft>Video Impression 1.6 >Uninstall.
- 2.Follow on-screen instruction to uninstall software

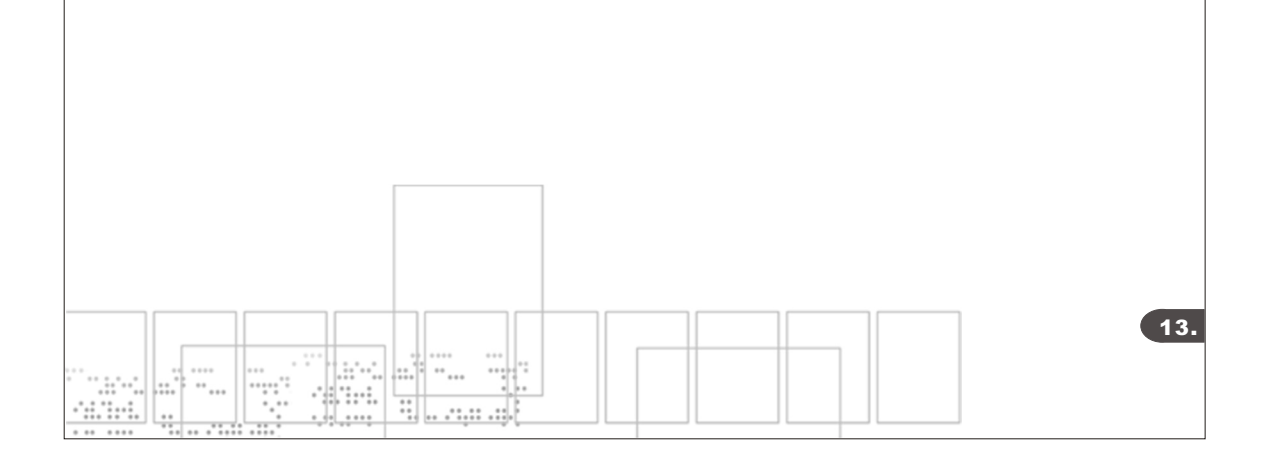

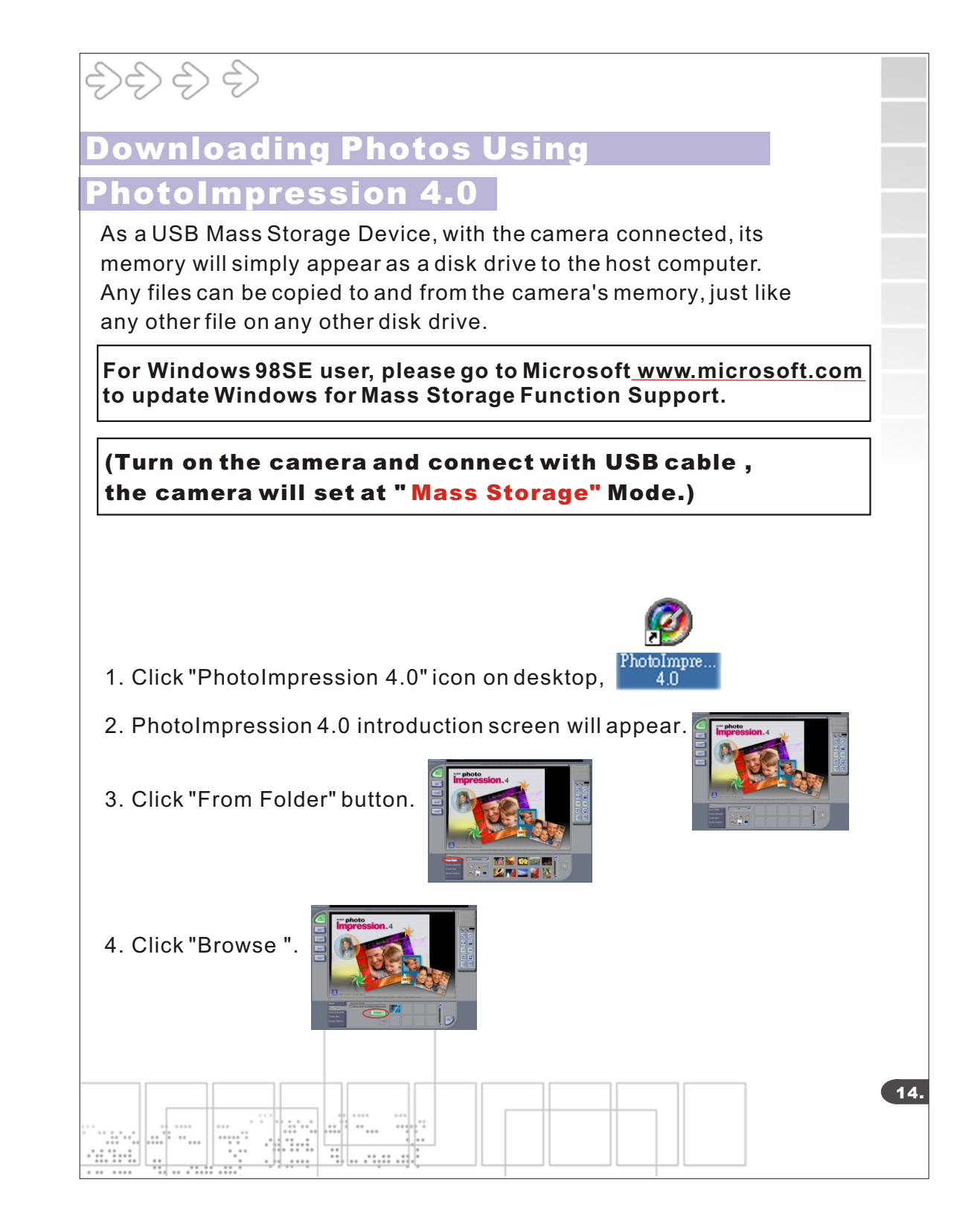

| $ \begin{array}{c} \begin{array}{c} \begin{array}{c} \\ \end{array} \end{array} \end{array} \end{array} \\ \begin{array}{c} \end{array} \end{array} \end{array} \\ \begin{array}{c} \end{array} \end{array} \\ \end{array} \end{array} $ |
|----------------------------------------------------------------------------------------------------|
| Downloading Photos Using                                                                                                    |
| PhotoImpression 4.0                                                                                                    |
| 5. Click "D:\ or G:\(Mass Storage Disk)DCIM" and OK.                                                                                                    |
| 6. Use editing tools available on-screen to modify image(s).                                                                                                    |
|                                                                                                    |
|                                                                                                    |
|                                                                                                    |
|                                                                                                    |
|                                                                                                    |
|                                                                                                    |
|                                                                                                    |
|                                                                                                    |
|                                                                                                    |
|                                                                                                    |
|                                                                                                    |
|                                                                                                    |
|                                                                                                    |
|                                                                                                    |
|                                                                                                    |

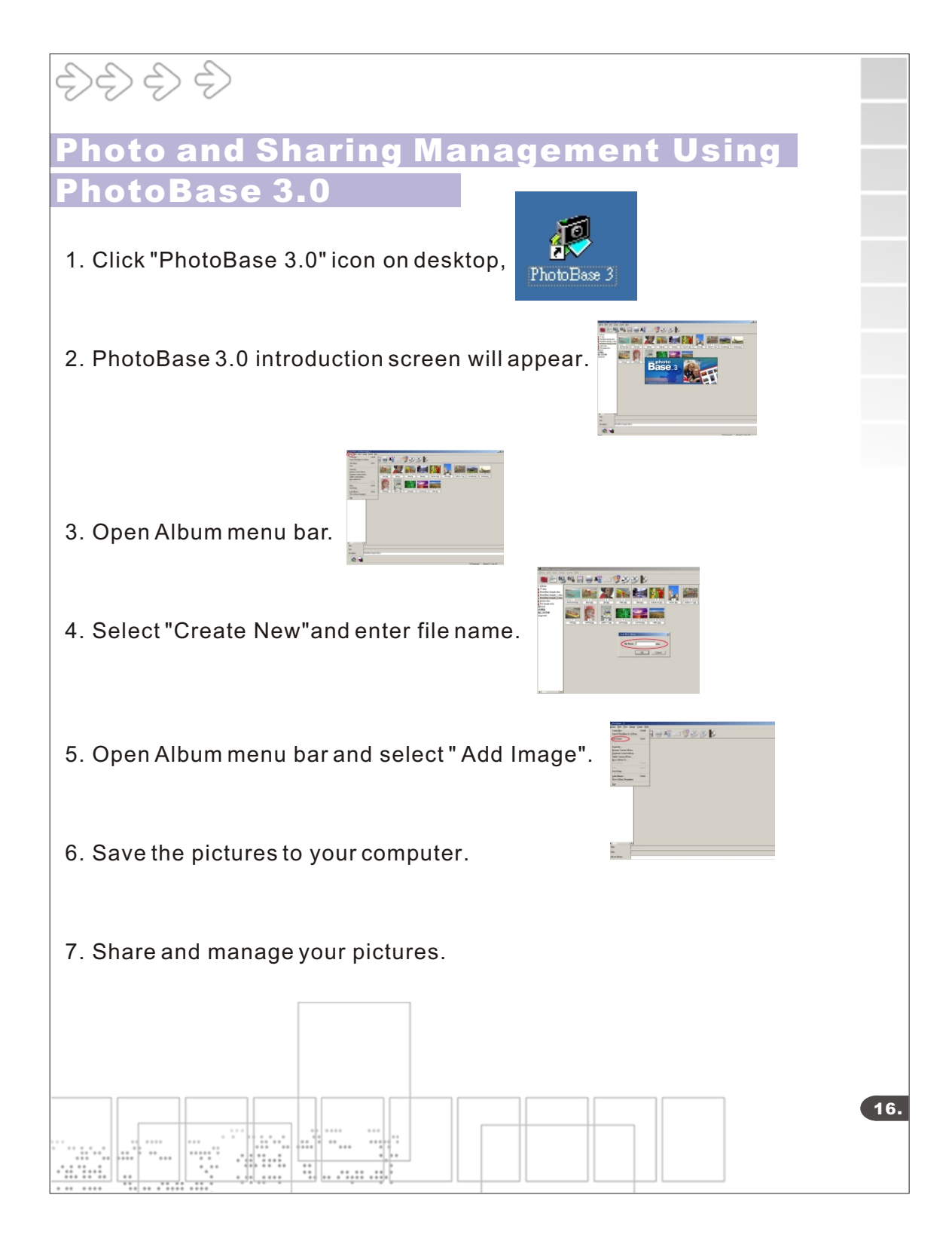

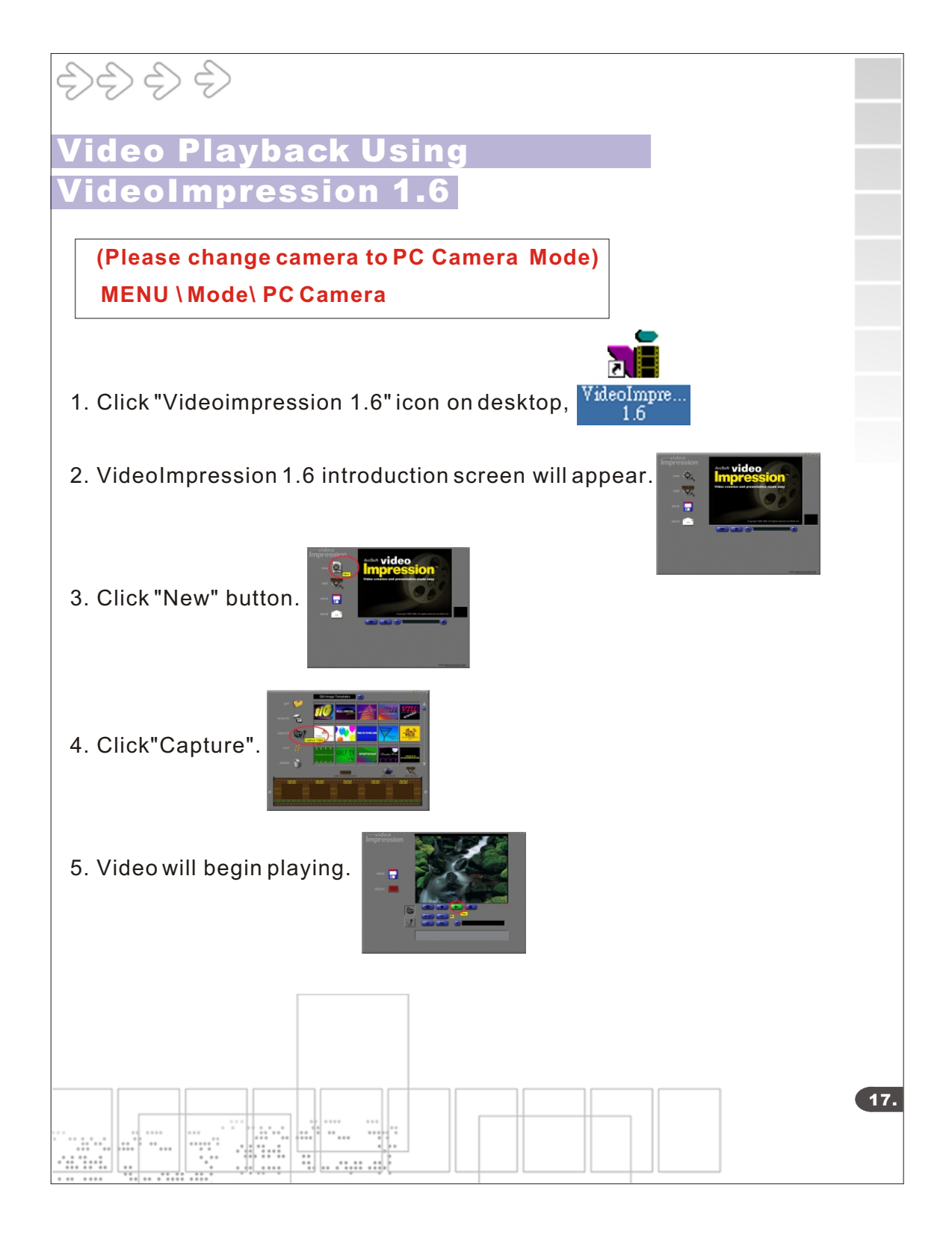

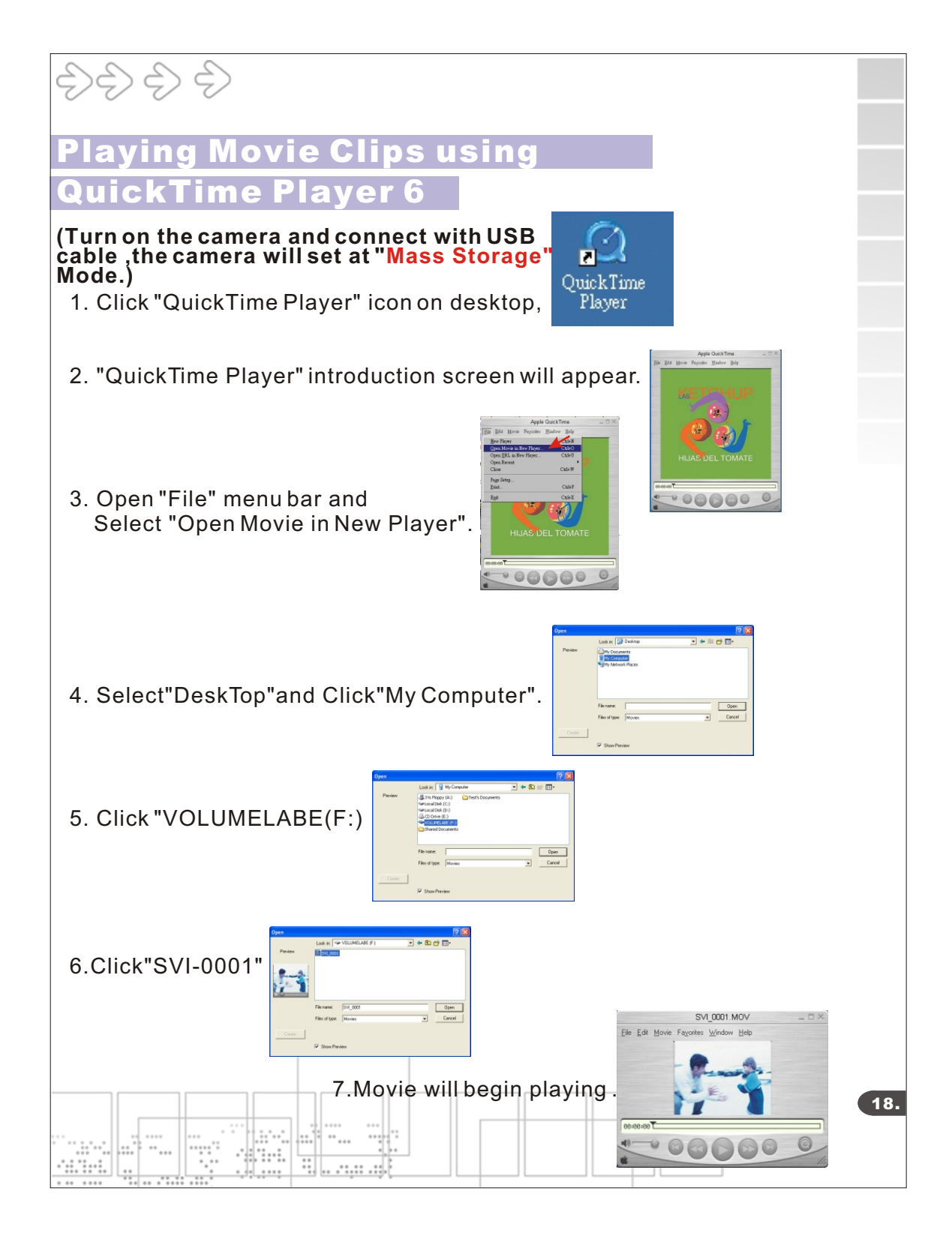

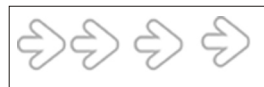

# Specifications

| <ul> <li>Image Sensor</li> <li>Lens Specification</li> <li>O/S</li> <li>White Balance</li> <li>Exposure Control</li> <li>Frame Rate-Video Mode</li> </ul>                                                           | CMOS 2048x1536 pixels<br>F2.8, Sensor area 1/2".<br>f=8.4mm, view angle 53.2<br>Microsoft Windows 98SE/2000/ME/XP<br>Auto/Manual(day light/cloudy/tungsten/fluorescent)<br>Auto<br>QVGA 320x240 pixels 25-30 fps                                                                    |    |
|----------------------------------------------------------------------------------------------------|----------------------------------------------------------------------------------------------------|----|
| ●Resolution                                                                                                    | 2976x2232 pixels<br>2560x1920 pixels<br>2048x 1536 pixels                                                                                                    |    |
| <ul> <li>PC Interface</li> <li>Fixed Focus Lens</li> <li>Storage</li> <li>Compression</li> <li>Display</li> <li>Zoom</li> <li>Movie Clip</li> <li>Video Output</li> <li>Power Source</li> <li>Dimensions</li> </ul> | 1280x960 pixels<br>USB<br>1m~infinity<br>16MB Flash Memory + Secure Digital Card<br>(card not included)<br>JPEG ; MJPEG<br>1.5" Color TFT LCD<br>4X Digital Zoom<br>QVGA 320x240 pixels up to 110 seconds. @27fps<br>NTSC or PAL<br>AAA1.5V x 2(not included)<br>90mm x 63mm x 21mm |    |
|                                                                                                    |                                                                                                    | 19 |